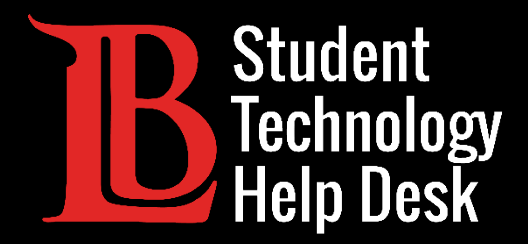

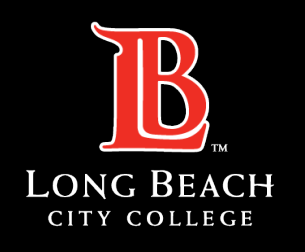

Information Technology Services

# Citrix Student Labs

#### ACCESSING CITRIX STUDENT LABS VIA VIKING PORTAL

FOR LONG BEACH CITY COLLEGE **STUDENTS** 

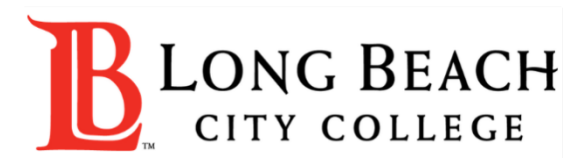

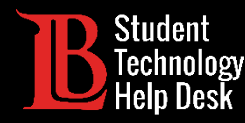

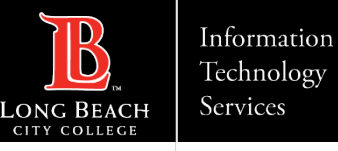

#### Overview

In this tutorial, you will learn how to:

>Access Citrix Student Labs from the Viking Portal.

#### \*Important Note\*

You will only have access to Citrix labs that are required for your course. Remember to save and backup important files to your personal device.

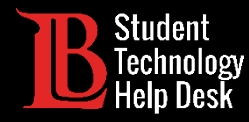

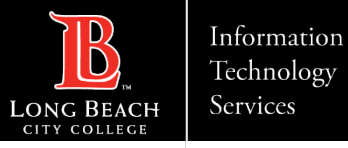

### Step 1: Navigate to the Viking Portal

Navigate to the <u>lbcc.edu</u> homepage. Then, in the upper left-hand corner, click on the **Viking Portal**.

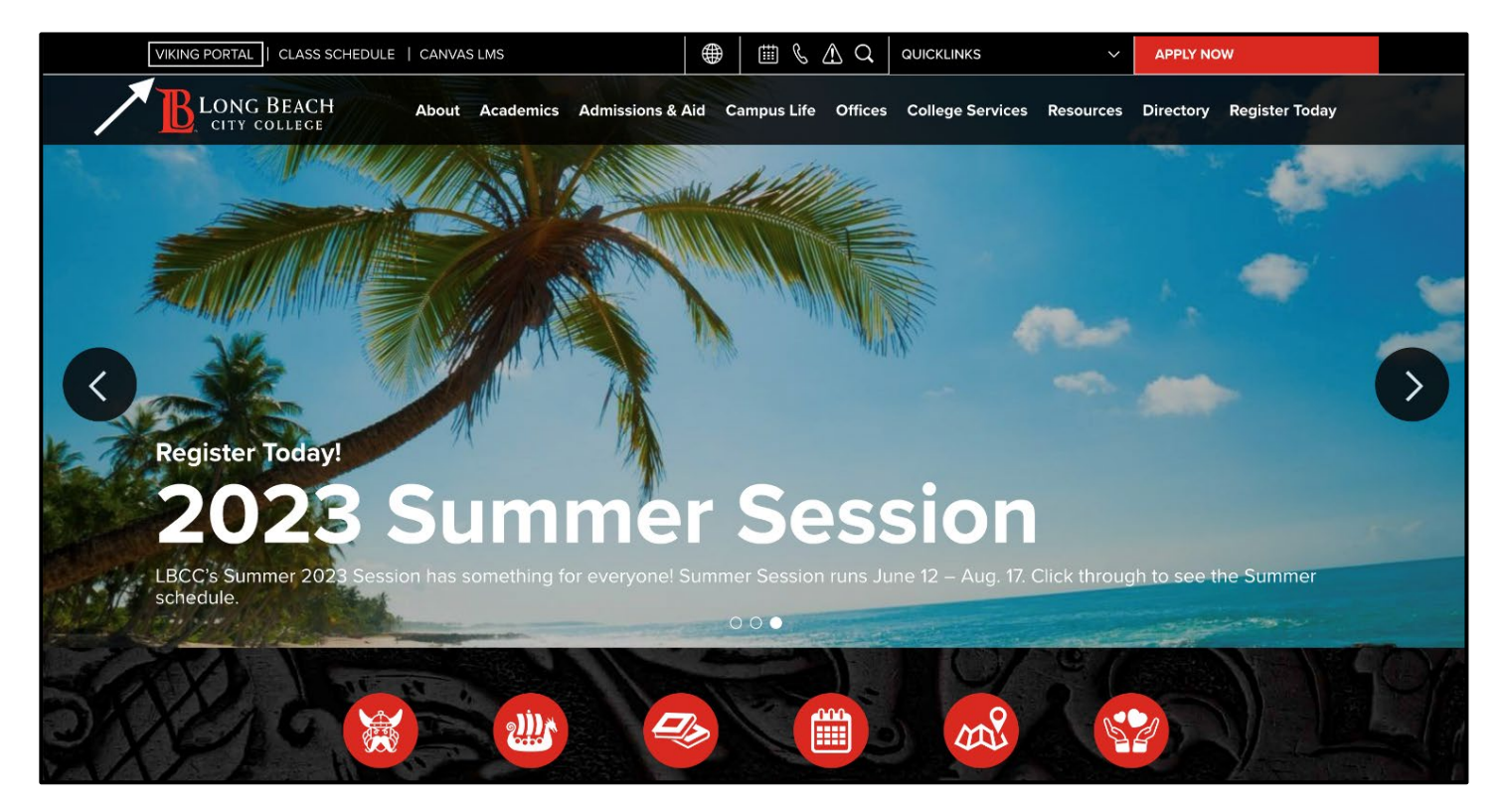

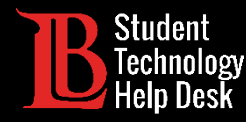

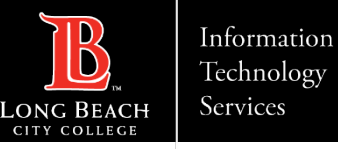

### Step 2: Log in to the Viking Portal

Enter your login credentials in the Viking ID and password boxes.

| VIKING PORTAL                                                                          |  |  |  |  |  |  |  |  |
|----------------------------------------------------------------------------------------|--|--|--|--|--|--|--|--|
| LONG BEACH<br>CITY COLLEGE                                                             |  |  |  |  |  |  |  |  |
| VikingID / EmployeeID                                                                  |  |  |  |  |  |  |  |  |
| Enter your username                                                                    |  |  |  |  |  |  |  |  |
| Password                                                                               |  |  |  |  |  |  |  |  |
| Enter your password                                                                    |  |  |  |  |  |  |  |  |
|                                                                                        |  |  |  |  |  |  |  |  |
| Login                                                                                  |  |  |  |  |  |  |  |  |
| New/Forgotten Password Change Password                                                 |  |  |  |  |  |  |  |  |
| <ul> <li><u>Student Login Help</u></li> <li><u>Faculty/Staff Login Help</u></li> </ul> |  |  |  |  |  |  |  |  |

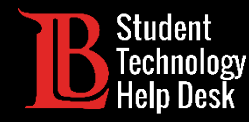

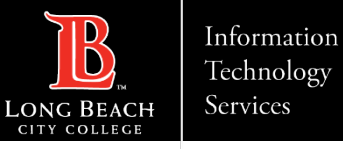

### Step 3: Find Citrix Student Labs

Once you have signed in, locate and click on the **Citrix Student Labs** tile. You will only have the Citrix tile if you are enrolled in a class that requires access.

If you are unable to find the Citrix tile in your Viking Portal, please reach out to the Student Technology Help Desk at (562) 938- 4250.

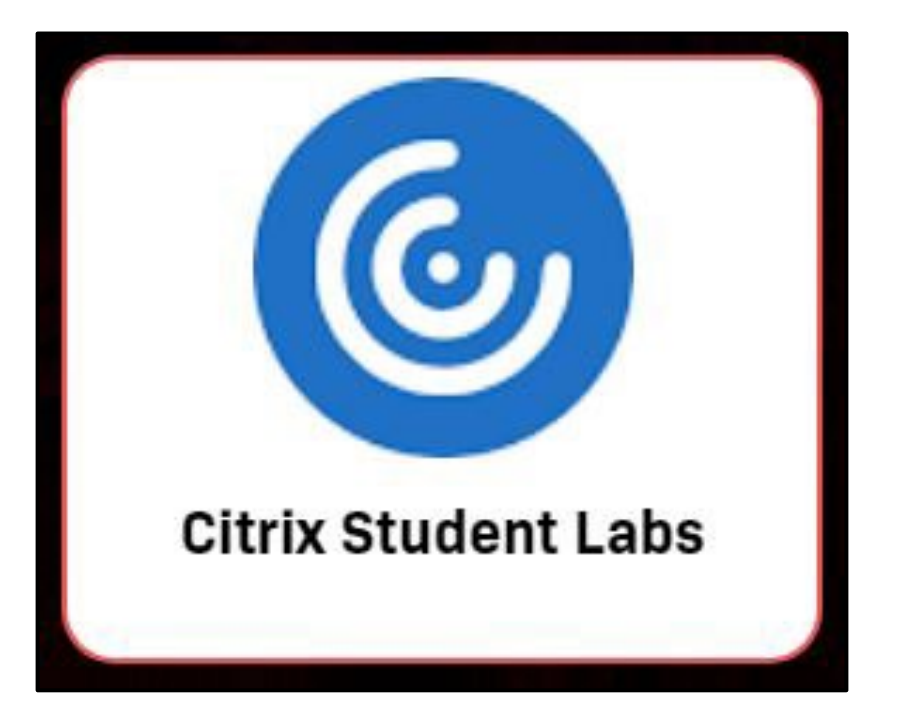

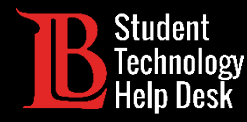

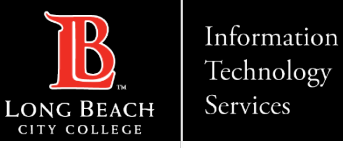

#### Step 4: Locate the Citrix Desktops

After clicking on the Citrix tile, you should see all the desktops that are available to you.

➢Note: For demonstration purposes, this image shows multiple desktops. You will only be able to view the desktops that have been assigned to you for your classes.

| <b>B</b> LONG BEACH |                   |                       |                        | <br>TOPS     |                 |                              | Q 🗘 |  |  |  |  |
|---------------------|-------------------|-----------------------|------------------------|--------------|-----------------|------------------------------|-----|--|--|--|--|
| Desktops<br>All (7) |                   |                       |                        |              |                 |                              |     |  |  |  |  |
| Adobe Lab           | COS Databases Lab | COS Networking<br>Lab | COS Programming<br>Lab | Drafting Lab | <b>Math Lab</b> | Microsoft Office<br>2021 Lab |     |  |  |  |  |
| $\sim$              | $\sim$            | $\sim$                | $\sim$                 | $\sim$       | $\sim$          | $\sim$                       |     |  |  |  |  |
|                     |                   |                       |                        |              |                 |                              |     |  |  |  |  |

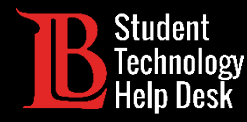

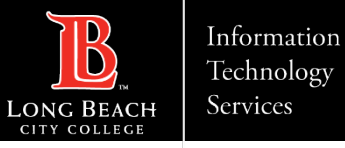

### Step 5: Select and Open Your Desktop

Click on the desktop you need and then click **Open** from the menu. In this example we will open the Adobe Lab.

| <b>B</b> LONG BEAC            | CH<br>Ge          |                       | DESK                   | _<br>TOPS    |          |                              | ۵ م. |
|-------------------------------|-------------------|-----------------------|------------------------|--------------|----------|------------------------------|------|
| Desktops                      |                   |                       |                        |              |          |                              |      |
| All (7)                       |                   |                       |                        |              |          |                              |      |
| Adobe Lab                     | COS Databases Lab | COS Networking<br>Lab | COS Programming<br>Lab | Drafting Lab | Math Lab | Microsoft Office<br>2021 Lab |      |
| Adobe Lab                     |                   |                       |                        |              |          |                              | ×    |
| Actions:<br>Open<br>C Restart | Description:      |                       |                        |              |          |                              |      |

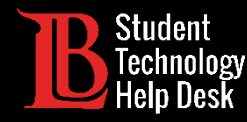

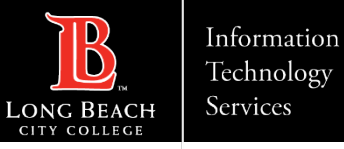

#### Step 6: Find Your Application

The desktop may take a few moments to load. When it does, you will see a Windows desktop. To find the program you need, click on the **search bar** at the bottom-left and **type the name of the application you want to use**.

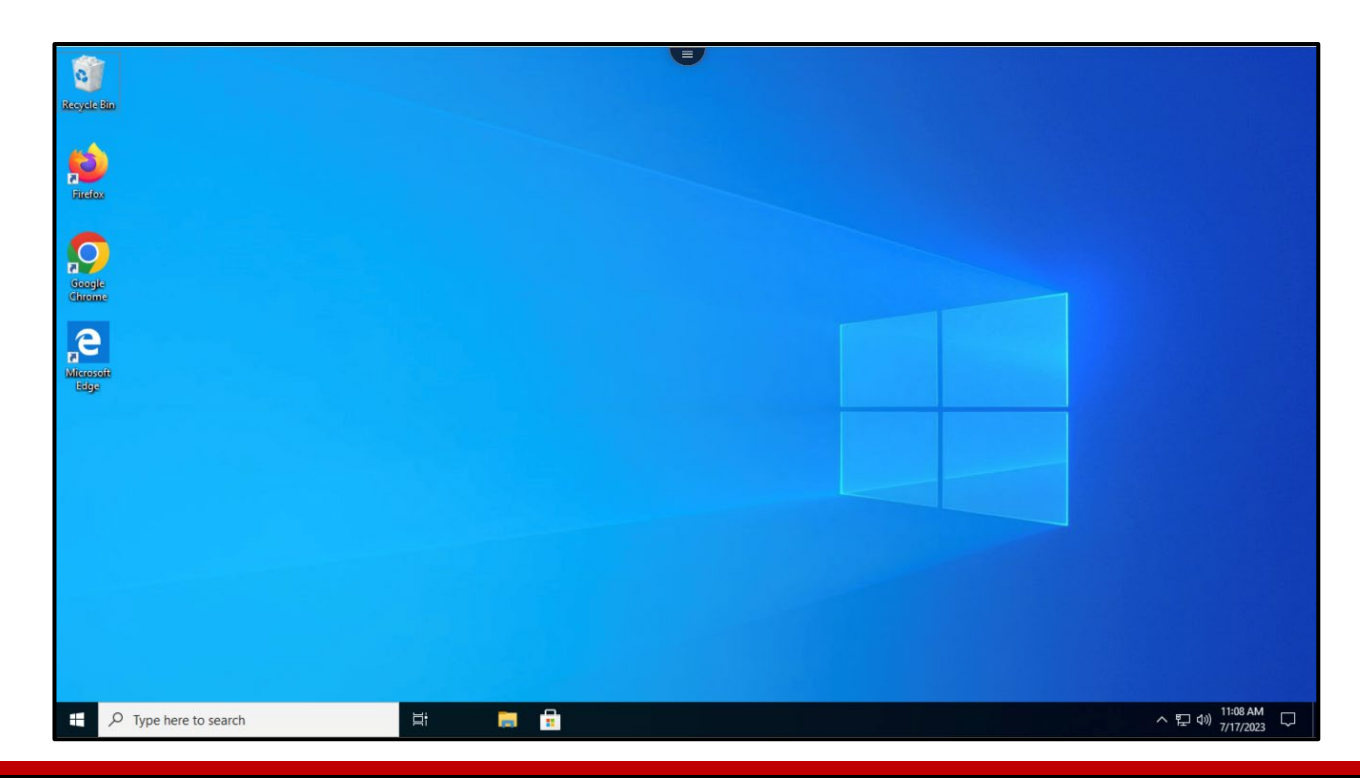

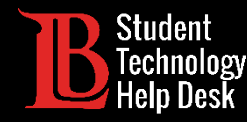

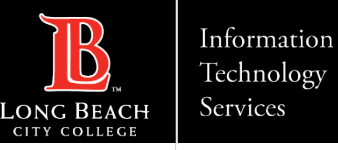

## Step 7: Logging Off

To log off, click the menu icon at the top of the virtual desktop. Then, click on the **three-dot icon** to reveal the options menu. Select **Log Off**. **Remember to save all work before signing off.** 

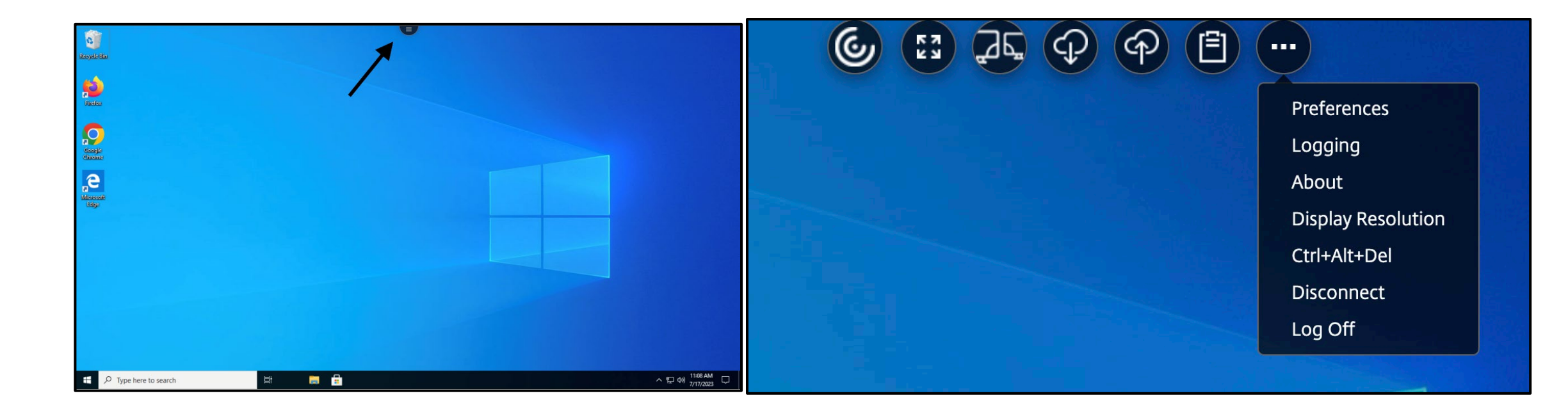

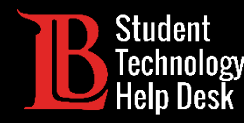

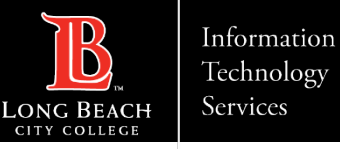

#### Congratulations!

You have successfully accessed Citrix Student Labs from the Viking Portal. Remember to save and backup any important files to your personal device.

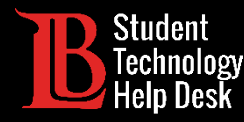

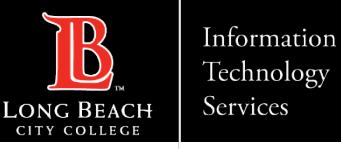

#### Questions?

If you run into any issues, or have further questions, feel free to reach out to us!

- Website: <u>www.lbcc.edu/sthd</u>
- Phone: (562) 938-4250
- Email: <u>sthd@lbcc.edu</u>